# **Out of Specification – Notify Operator via Email**

Are you running parts without an operator present and need to have someone notified when a part is Out of Specification or Control? There are two ways to email an operator from QC-CALC Real-Time when a part is Out of Specification; through Automatic Report or

#### **Automatic Reporting**

Automatic Reporting can be setup to email an operator when an Out of Specification or Control point has been received. This setup will only work if the Automatic Reporting is not already being used. If the Automatic Reporting is already being used, then the Trend Analysis method discussed in the next section should be used instead.

 First verify that the automatic reporting settings are enabled. Choose Report > Automatic Reporting to enable this feature. A checkmark in the front of the menu signifies that it is enabled.

| Rep | port Export Gage R&R Tools Adminis |                                        | Administrative Tools |               |        |        |  |
|-----|------------------------------------|----------------------------------------|----------------------|---------------|--------|--------|--|
|     |                                    | Print Report                           |                      |               |        | Ctrl+P |  |
| ~   |                                    | Automatic Reporting Print on Exception |                      |               |        |        |  |
|     |                                    | Set Up Automatic Reporting             |                      |               |        |        |  |
|     |                                    | Set                                    | t Automa             | tic Report De | faults |        |  |
|     |                                    |                                        |                      |               |        |        |  |

- 2. Choose Report > Set Automatic Reporting Defaults.
- 3. On the Report Type screen:
  - a. Choose to print any report. "First Article" is quick and might be helpful to the user to identify the bad part.
  - b. Set the **Range of Records**. "Newest Records in File" and "1" are recommend for the First Article mentioned above.
  - c. Change **Print To** to "File".

| File Type                           |           |
|-------------------------------------|-----------|
| File Format                         |           |
| ADOBE PDF Format                    | •         |
| File Path                           |           |
| C:\Users\la\Desktop\                |           |
| File Name                           |           |
| <fn> <cd> <ct>.pdf</ct></cd></fn>   | Custom    |
| 🔽 Send in Email (Sample@Sample.com) | Configure |
| 🔲 Send to QC-Mobile                 | Configure |
| Open in Default Application         |           |

through Trend Analysis. The step-by-step directions for setting up both of these methods are discussed here so you can choose the method that works the best for you.

- d. In the **File Type** area choose the **File Type** (ADOBE PDF Format seems to be the most popular), the location where you want the file to be created, and enter the **File Name**.
- e. You can use the **Custom** button to create a name that can be unique each time the report runs too.

| Custom File Name Editor           |                                   |        | × |
|-----------------------------------|-----------------------------------|--------|---|
| Use Part File Name, Date and Ti   | Use Part File Name, Date and Time |        |   |
| <fn> <cd> <ct>.pdf</ct></cd></fn> |                                   |        |   |
|                                   | <u>0</u> K                        | Cancel |   |

f. Check the **Send in Email** option and fill out the email settings in the **Email Properties** screen that appears (you can click the **Configure** button to view that screen if needed).

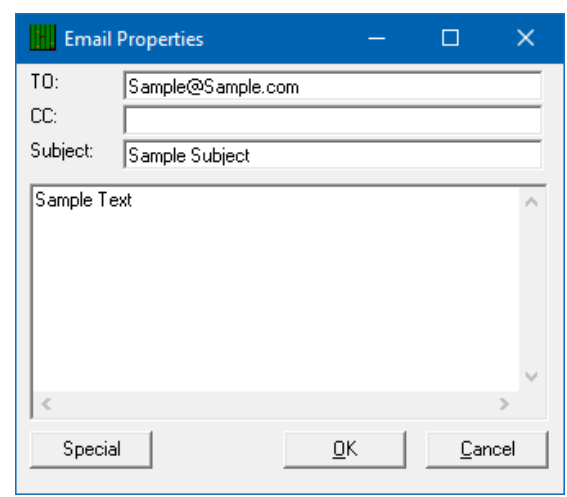

# **Out of Specification – Notify Operator via Email**

- 4. Next, use the **Frequency** screen to:
  - a. Set the **Frequency** to **Records Received** and enter a "1" in the box.

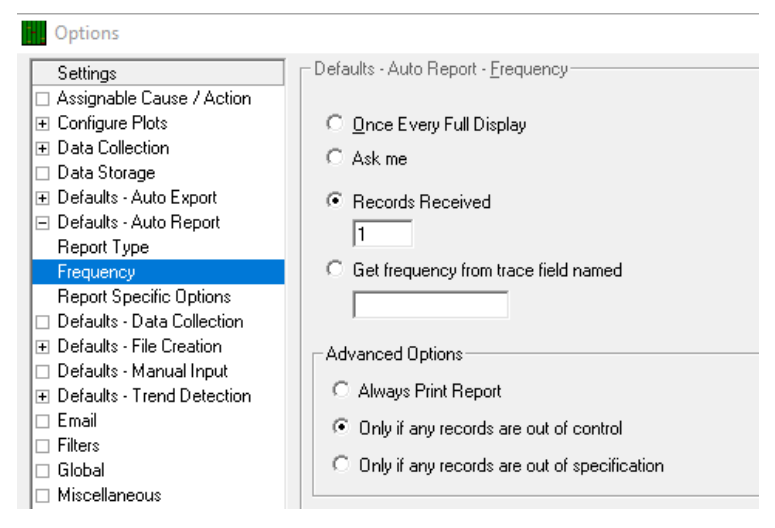

- b. In the Advanced Options box, choose the Only if any records are out of control or specification option, based on what you prefer.
- Click **OK** to save these settings and the next time an Out of Specification/Control point is received the user will receive an email notification.

You just set up the default values that will be used for all part files, but if you need to change some settings (like a different email address) for specific part files, you will need to use the **Report > Set up Automatic Reporting** area once that specific part file is open.

The screen that appears looks the same as the previous screen you were using, but the option at the very top of the screen is different. You will need to uncheck the **Use default Report settings** option to make the changes you need. At this point you will see that the settings you set in the Default area are shown to you (no longer grayed out) and you can make any changes you want. These changes will ONLY impact the part file you have open at this time.

#### **Trend Analysis**

One of the trend tests is for a **Single Point Outside of... > Specification Limits/Control Limits** and this will be the test used to trigger an email to a specified email address. If Trend Analysis is already being used, this will just be another trend checked. The operator will be notified if a regular trend is detected or if a point is Out of Spec/Control. These are the steps to follow to set this up:

1. From the **Tools** menu enable the **Trend Detection** menu.

| Тоо | ls Administrative Tools Help |  |  |
|-----|------------------------------|--|--|
| ~   | Trend Detection (on)         |  |  |
|     | Set Up Trend Detection       |  |  |
|     | Set Trend Detection Defaults |  |  |
|     |                              |  |  |

- Now choose Tools > Set Trend Detection Defaults and follow the directions below:
- From the Instability, Pp, Ppk area choose Single Point > Specification Limits and/or Control Limits.

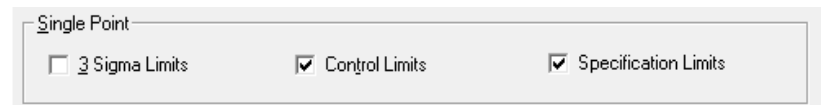

### **Out of Specification – Notify Operator via Email**

- 4. Now choose the **Report and Log** tab.
- 5. In the **Reporting** area, check the **Enable** box.

| - R <u>e</u> porting                                                                                                    |                                 |  |  |
|----------------------------------------------------------------------------------------------------|---------------------------------|--|--|
| 🔽 Enable                                                                                                    |                                 |  |  |
| <u>T</u> emplate File Name:                                                                                                    |                                 |  |  |
| C:\Users\Public\Prolink\QC-CALC 4.0\Template\De                                                                                                    | efault\OnePiece.f Browse        |  |  |
| C <u>P</u> rinter                                                                                                    |                                 |  |  |
| <ul> <li>File</li> </ul>                                                                                                    |                                 |  |  |
|                                                                                                    |                                 |  |  |
| File Type: ADOBE PDF For                                                                                                    | mat 💌                           |  |  |
| File Type: ADOBE PDF For<br>C:\Users\la\Desktop\                                                                                                    | mat  Browse                     |  |  |
| File Type:     ADOBE PDF Form       C:\Users\la\Desktop\       Open in Default Application                                                                                         | mat  Browse                     |  |  |
| File Type:     ADOBE PDF Form       C:\Users\la\Desktop\       Open in Default Application       Send in Email (sample@sample.com)                                                 | mat  Browse Configure           |  |  |
| File Type:       ADOBE PDF Form         C:\Users\la\Desktop\         Open in Default Application         Image: Send in Email (sample@sample.com)         Image: Send to QC-Mobile | mat  Browse Configure Configure |  |  |

- 6. Choose a report template to use (OnePiece.fst will give you a First Article report) in the **Template File Name** area.
- 7. Choose the **File** option along with a **File Type** (.pdf seems to be widely accepted) and a file name.
- 8. Choose the **Send in Email** option and fill in the **Email Properties** screen that appears.

| 🚼 Email  | Properties        | —  |             | ×    |
|----------|-------------------|----|-------------|------|
| TO:      | Sample@Sample.com |    |             |      |
| CC:      |                   |    |             |      |
| Subject: | Sample Subject    |    |             |      |
| Sample T | ext               |    |             | ^    |
|          |                   |    |             |      |
|          |                   |    |             |      |
|          |                   |    |             |      |
|          |                   |    |             |      |
| <        |                   |    |             | >    |
| Specia   | al                | ок | Car         | ncel |
| speck    | <u> </u>          | ŪK | <u>L</u> ar | icei |

- 9. Using the **Use Part Name, Date, and Time** option at the bottom of this area will make the file name unique which means it will not overwrite a previous report.
- 10. Click **OK** to save these settings and the next time an Out of Specification/Control point is received the user will receive an email notification.

Just like with the reporting option that was covered first, you just set up the default values that will be used for all part files. If you need to change some settings (like a different email address) for specific part files, you will need to use the **Tools > Set up Trend Detection** area once that specific part file is open.

The screen that appears looks the same as the previous screen you were using, but the option at the very top of the screen is different. You will need to uncheck the **Use default Trend Detection settings** option to make the changes you need. At this point you will see that the settings you set in the Default area are shown to you (no longer grayed out) and you can make any changes you want. These changes will ONLY impact the part file you have open at this time.

QC-CALC Real-Time